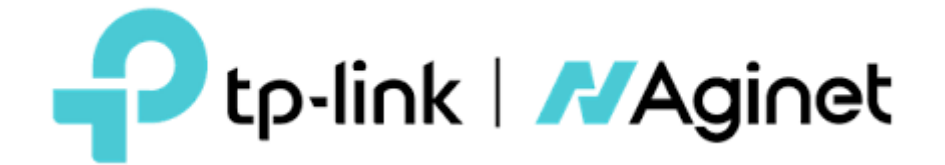

# Guía de Usuario

## Tabla de contenido

| Configuraciones generales                                                                    |
|----------------------------------------------------------------------------------------------|
| Acceso al dispositivo                                                                        |
| Cambiar la contraseña3                                                                       |
| Abrir o cerrar puertos4                                                                      |
| Configuración red 2,4GHz y 5GHz5                                                             |
| Habilitar/desactivar funciones inalámbricas5<br>Modificar SSID y contraseña5<br>Ocultar SSID |
| Configuración red 2.4GHz y 5GHz (Avanzada)6                                                  |
| Modificar modo                                                                               |
| Habilitar red de invitados                                                                   |
| Configuración LAN                                                                            |
| Activación y desactivación de IPV4/IPV610                                                    |
| Configuración control parental12                                                             |
| Configuración puerto USB15                                                                   |

### **Configuraciones generales**

#### Acceso al dispositivo

Con una utilidad basada en web, es fácil configurar y gestionar el dispositivo. La utilidad basada en web puede utilizarse en cualquier sistema operativo Windows, Mac OS o UNIX con un navegador web, como Microsoft Internet Explorer, Mozilla Firefox o Apple Safari.

Sigue los pasos que se indican a continuación para iniciar sesión en el dispositivo:

- 1. Configura el protocolo TCP/IP en modo "Obtener una dirección IP" automáticamente en tu ordenador.
- 2. Visita <u>http://192.168.1.1</u> o <u>http://192.168.0.1</u>, en adelante siempre nos referiremos a <u>http://192.168.1.1</u>
- 3. Establece la contraseña para acceder al dispositivo.

| New Password  Low Middle High  Confirm Password  Save               | New Password  Low Middle High  Confirm Password  Save             | Ptp-link |                 |  |
|---------------------------------------------------------------------|-------------------------------------------------------------------|----------|-----------------|--|
| New Password      Low Middle High      P Confirm Password      Save | New Password      Low Middle High      Confirm Password      Save |          |                 |  |
| Low Middle High                                                     | Low Middle High                                                   |          | Num Deserved    |  |
| 2 <sup>9</sup> Confirm Password<br>Save                             | Save                                                              |          | Low Middle High |  |
|                                                                     |                                                                   |          | Save            |  |
|                                                                     |                                                                   |          |                 |  |

#### Cambiar la contraseña

Sigue los pasos que se indican a continuación para cambiar tu contraseña de usuario:

- 1. Visita http://192.168.1.1 e inicia sesión con el usuario "user" y la contraseña que se configuro en el primer inicio.
- 2. Accede a la página Avanzado > Herramientas del Sistema > Administración
- 3. En "Administración de cuentas", escribe tu nueva contraseña en "Nueva contraseña", repite la nueva contraseña en "Confirmar nueva contraseña".
- 4. Haz clic en "Aplicar".

| Administración de cuentas   |                 |  |
|-----------------------------|-----------------|--|
| Nombre de usuario anterior: |                 |  |
| Contraseña anterior:        | ø               |  |
| Nuevo nombre de usuario:    | user            |  |
| Nueva contraseña:           | ø               |  |
|                             | Bajo Medio Alto |  |

#### Abrir o cerrar puertos

Los servidores virtuales se utilizan para configurar servicios públicos en la red local. Un servidor virtual se define como un puerto externo, y todas las peticiones de Internet a este puerto externo se redirigirán a un dispositivo designado, que debe configurarse con una dirección IP estática o reservada.

Sigue los pasos que se indican a continuación para abrir o cerrar puertos en el dispositivo:

- 1. Visita http://192.168.1.1 e inicia sesión con el usuario "user" y la contraseña que se configuro en el primer inicio.
- 2. Accede a la página Avanzado > Reenvío NAT > Servidores Virtuales y haz clic en "Agregar"

|                               | Configuración<br>rápida | Bás                                       | ico Ava                                        | nzado                                                  | spañol                     | Септа           | ✓                   | 가.<br>Reiniciar | (†<br>Actualizar |
|-------------------------------|-------------------------|-------------------------------------------|------------------------------------------------|--------------------------------------------------------|----------------------------|-----------------|---------------------|-----------------|------------------|
| Q Búsqueda                    | Servidore               | s virtuales                               |                                                |                                                        |                            |                 |                     |                 | 0                |
|                               |                         |                                           |                                                |                                                        |                            |                 | 🕂 Agregar           | 😑 Borrar        | 1                |
| - ALG                         |                         | ID Tipo de servicio                       | Puerto externo                                 | IP interno                                             | Puerto<br>interno          | Protocolo       | Estado              | Modificar       |                  |
| - Servidores virtuales        |                         |                                           | -                                              |                                                        |                            |                 |                     |                 |                  |
| - Activación de puerto        | Nota<br>para            | a: El servidor virt<br>I la administració | ual se puede configura<br>on remota o CWMP, el | r solo cuando hay una ir<br>servidor virtual no tendrá | nterfaz dispo<br>á efecto. | nible. Si el pu | erto extern         | o ya se usa     |                  |
| - DMZ                         | Nom                     | nbre de la interfa                        | z: ppr                                         | ooe_0_1                                                | ▼                          |                 |                     |                 |                  |
| - UPnP                        | Tipo                    | de servicio:                              |                                                |                                                        |                            | /er aplicacio   | ones exist          | entes           |                  |
| - Multiple NAT                | Puer<br>IP in           | rto externo:<br>terna:                    |                                                |                                                        | 0                          | (X-XX o XX)     |                     |                 |                  |
| 💋 Compartir USB               | Puer                    | rto interno:                              |                                                |                                                        | 0                          | (X o en blanco  | o, <b>1-</b> 65535) |                 |                  |
|                               | Prot                    | ocolo:                                    | тся                                            | >                                                      | •                          |                 |                     |                 |                  |
| Controles parentales          |                         |                                           | ✓ Ha                                           | bilitar esta entrada                                   |                            |                 |                     |                 |                  |
| <b>↑↓</b> Calidad de Servicio |                         |                                           |                                                |                                                        | Ca                         | ncelar          | ОК                  |                 |                  |
|                               |                         |                                           |                                                |                                                        |                            |                 |                     |                 | ~                |

- 1. Selecciona un **nombre** de interfaz en la lista desplegable.
- 2. Haz clic en "Ver aplicaciones existentes" para seleccionar un servicio de la lista y rellenar automáticamente el número de puerto adecuado en los campos "Puerto externo" y "Puerto interno". Si el servicio no aparece en la lista, introduce el número de "Puerto externo" (por ejemplo, 21) o un intervalo de puertos (por ejemplo, 21-25). Deja el "Puerto interno" en blanco si es el mismo que el "Puerto externo" o introduce un número de puerto específico (por ejemplo, 21) si el "Puerto externo" es un puerto único.
- 3. Introduce la dirección IP del ordenador que ejecuta la aplicación de servicio en el campo "IP interna".
- 4. Selecciona un protocolo para la aplicación de servicio (TCP, UDP o Todos) en la lista desplegable "Protocolo".
- 5. Selecciona "Habilitar esta entrada".
- 6. Haz clic en "OK".

#### Consejos

Si deseas desactivar esta entrada, haz clic en el icono de la **bombilla** (1). Se recomienda mantener la configuración predeterminada de "Puerto interno" y "Protocolo" si no tienes claro qué puerto o protocolo utilizar.

Si el dispositivo host local aloja más de un tipo de servicios disponibles, deberás crear una regla para cada servicio. Ten en cuenta que el puerto externo **NO** debe solaparse.

#### Configuración red 2,4GHz y 5GHz

El nombre y la contraseña de la red inalámbrica (SSID) y la opción de seguridad del dispositivo vienen pre - configurados de fábrica. El SSID y la contraseña preestablecidos se encuentran en la etiqueta del producto. Puedes personalizar la configuración inalámbrica según tus necesidades.

Sigue los pasos que se indican a continuación para cambiar tu configuración inalámbrica:

- 1. Visita http://192.168.0.1 e inicia sesión con el usuario "user" y la contraseña que se configuro en el primer inicio.
- 2. Accede a la página Básico > Inalámbrico

| Ptp-link             | Configuración<br>rápida               | Básico              | Avanzado                               | Español | Cerrar sesión  | 가.<br>Reiniciar | (†)<br>Actualizar |
|----------------------|---------------------------------------|---------------------|----------------------------------------|---------|----------------|-----------------|-------------------|
| Q Búsqueda           |                                       |                     |                                        |         |                |                 |                   |
| 📲 Mapa de red        | Dirección de b                        | banda               |                                        |         |                |                 | _ (*)             |
| Internet             | Configuración                         | inglámhrica         |                                        |         |                |                 |                   |
| <b>ක</b> Inalámbrico | Red inalámbrica o                     | de 2.4 GHz:         | Permitir Comparti                      | r red   |                |                 | -                 |
| Red de invitados     | Nombre de red (S                      | SSID):              | TP-Link_3828                           |         | ] Ocultar SSID |                 |                   |
| ** Multi-SSID        | Contraseña:                           |                     | 20819354<br>Bajo Medio                 | Alto    |                | Quandar         | .                 |
| 🔇 Telefonía          |                                       |                     |                                        |         |                | Guardar         |                   |
| 🖋 Compartir USB      | Red inalámbrica o<br>Nombre de red (S | de 5 GHz:<br>SSID): | Permitir Compartie     TP-Link_3828_5G | r red   | ] Ocultar SSID |                 |                   |
| Controles parentales | Contraseña:                           |                     | 20819354<br>Bajo Medio                 | Alto    |                |                 |                   |
| C Tp-link cloud      |                                       |                     |                                        |         |                | Guardar         |                   |
| s Malla              |                                       |                     |                                        |         |                |                 |                   |

#### Habilitar/Desactivar funciones inalámbricas:

La red inalámbrica está activada por defecto. Si deseas desactivar la función inalámbrica del dispositivo, simplemente desactiva las casillas de verificación "Permitir". En este caso, todos los ajustes inalámbricos no serán válidos.

#### Modificar SSID y contraseña:

Introduce un nuevo SSID (32 caracteres como máximo) en el campo Nombre de red (SSID) y una nueva contraseña en el campo "Contraseña" y haz clic en "Guardar". El SSID y la contraseña distinguen entre mayúsculas y minúsculas.

#### Ocultar SSID:

Selecciona "Ocultar SSID" y tu SSID no se difundirá. Tu SSID no se mostrará en tus dispositivos inalámbricos cuando busques redes inalámbricas locales y tendrás que unirte manualmente a la red.

#### Configuración red 2,4GHz y 5GHz (Avanzada)

Sigue los pasos que se indican a continuación para cambiar tu configuración inalámbrica (Avanzada):

- 1. Visita http://192.168.1.1 e inicia sesión con el usuario "user" y la contraseña que se configuro en el primer inicio.
- 2. Accede a la página Avanzado > Inalámbrico > Configuración inalámbrica

| Ptp-link                    | Configuración Básico<br>rápida | Avanzado Español                     | Cerrar sesión Reiniciar | (†<br>Actualizar |
|-----------------------------|--------------------------------|--------------------------------------|-------------------------|------------------|
| Q Búsqueda                  |                                |                                      |                         |                  |
| <b>Inalámbrico</b>          | Band Steering                  |                                      |                         | _ ?              |
| - Configuración inalámbrica | Band Steering:                 |                                      |                         |                  |
| - WPS                       | Configuración inalámbrica      |                                      | 2.4 GHz   5 GHz         | -                |
| - Filtrado MAC              | Radio inalámbrico:             | Permitir Compartir red               |                         |                  |
| - Horario inalámbrico       | Nombre de red (SSID):          | TP-Link_3828                         | Ocultar SSID            |                  |
| - Estadísticas              | Seguridad:<br>Contraseña:      | WPA2-PSK [AES]                       | <b>v</b>                |                  |
| - Ajustes avanzados         | Modo:                          | Bajo Medio Alto 802.11b/g/n/ax mixto | -                       |                  |
| - Multi-SSID                | Canal:                         | Auto                                 |                         |                  |
| - Malla                     | Ancho de banda:                | Auto                                 |                         |                  |
|                             | Potencia de transmisión:       | 🔿 Bajo 🔿 Medio 💿 Alto                |                         |                  |
| Red de invitados            |                                |                                      | Guardar                 |                  |
| () Telefonía                |                                |                                      |                         |                  |

#### Modificar Modo o Canal:

Selecciona el modo o el canal de la red inalámbrica y haz clic en "Guardar" para que la configuración sea efectiva.

#### Modo:

Selecciona el modo de transmisión deseado:

- **802.11b/g/n mixto:** Selecciona esta opción si estás utilizando una combinación de clientes inalámbricos 802.11b, 11g y 11n.
- **802.11b/g/n/ax mixto:** Selecciona esta opción si estás utilizando una combinación de clientes inalámbricos 802.11b, 11g, 11n y 11ax.
- **802.11a/n/ac mixto:** Selecciona esta opción si utilizas una combinación de clientes inalámbricos 802.11a, 11n y 11ac.
- **802.11a/n/ac/ax mixto:** Selecciona esta opción si estás utilizando una combinación de clientes inalámbricos 802.11a, 11n, 11ac y 11ax.

Nota: Cuando se selecciona el modo solo 802.11n, solo las estaciones inalámbricas 802.11n pueden conectarse al dispositivo.

Se recomienda encarecidamente seleccionar 802.11b/g/n mixto (para 2,4 GHz) y 802.1 a/n/ac/ax mixto (para 5 GHz), y todas las estaciones inalámbricas 802.11a, 802.11b, 802.11g, 802.11n, 802.11ac y 802.11ax podrán conectarse al dispositivo.

#### Canal:

Selecciona el canal que deseas utilizar en la lista desplegable. Este campo determina la frecuencia de funcionamiento que se utilizará. No es necesario cambiar el canal inalámbrico a menos que observes problemas de interferencias con otro punto de acceso cercano.

#### Modificar Ancho de Canal:

Selecciona el ancho de canal en la lista desplegable. La configuración por defecto es "Auto", que puede ajustar el ancho de canal para tus clientes de forma automática.

#### Modificar Potencia:

Selecciona "Baja/Media/Alta" para especificar la potencia de transmisión de datos. La configuración predeterminada y recomendada es "Alta".

#### Modificar Seguridad:

Selecciona una opción de la lista desplegable "Seguridad" y configura los parámetros deseados.

El dispositivo dispone de 4 opciones:

- 1. Sin seguridad
- 2. WPA-PSK[TKIP]+WPA2- PSK[AES]
- 3. WPA2-PSK[AES]
- 4. WPA2-PSK[AES]+WPA3-Personal

**WPA3** utiliza el estándar más reciente y el nivel de seguridad es el más alto. Te recomendamos que no cambies la configuración predeterminada a menos que sea necesario.

#### Programación de horario inalámbrico

- 1. Accede a la página Avanzado > Inalámbrico > Horario Inalámbrico
- 2. Activa la función de programación inalámbrica

| Horario inalambrico: |     |     |     |     |     |     |     |
|----------------------|-----|-----|-----|-----|-----|-----|-----|
| 0.00                 | Dom | Lun | Mar | Mie | Jue | Vie | Sab |
| 1:00                 |     |     |     |     |     |     |     |
| 2.00                 |     |     |     |     |     |     |     |
| 3:00                 |     |     |     |     |     |     |     |
| 4:00                 |     |     |     |     |     |     |     |
| 5:00                 |     |     |     |     |     |     |     |
| 6:00                 |     |     |     |     |     |     |     |
| 7:00                 |     |     |     |     |     |     |     |
| 8:00                 |     |     |     |     |     |     |     |
| 9:00                 |     |     |     |     |     |     |     |
| 10:00                |     |     |     |     |     |     |     |
| 11:00                |     |     |     |     |     |     |     |
| 12:00                |     |     |     |     |     |     |     |
| 13:00                |     |     |     |     |     |     |     |
| 4:00                 |     |     |     |     |     |     |     |
| 15:00                |     |     |     |     |     |     |     |
| 6:00                 |     |     |     |     |     |     |     |
| 17:00                |     |     |     |     |     |     |     |
| 18:00                |     |     |     |     |     |     |     |
| 19:00                |     |     |     |     |     |     |     |
| 20:00                |     |     |     |     |     |     |     |
| 21:00                |     |     |     |     |     |     |     |
| 2:00                 |     |     |     |     |     |     |     |
| 23:00                |     |     |     |     |     |     |     |
| 24:00                |     |     |     |     |     |     |     |

Haz clic en "Añadir" para establecer la hora de desconexión inalámbrica y haz clic en "Aplicar" para que la configuración sea efectiva.

#### Habilitar red de invitados

Sigue los pasos que se indican a continuación para habilitar una red de invitados inalámbrica:

- 1. Accede a http://192.168.1.1 e inicia sesión con el usuario "user" y la contraseña que se configuro en el primer inicio.
- 2. Ve a la página *Básico > Red de Invitados*
- 3. Crea una red de invitados según sea necesario:
- Permitir que los invitados se vean entre sí:

Marca esta casilla si deseas permitir que los dispositivos inalámbricos de tu red de invitados se comuniquen entre sí a través de métodos como vecinos de red y Ping.

- Marca la casilla "Habilitar" para la red inalámbrica de 2,4 GHz o 5 GHz.
- Personaliza el SSID: No selecciones "Ocultar SSID" a menos que desees que tus invitados introduzcan manualmente el SSID para acceder a la red de invitados.
- Selecciona el tipo de "Seguridad" y personaliza tu propia contraseña. Si se selecciona "Sin seguridad", no se necesita contraseña para acceder a la red de invitados (No recomendado).

| Red de invitados       |                                                 | 0       |
|------------------------|-------------------------------------------------|---------|
| Ver entre sí:          | Permitir que los invitados accedan unos a otros |         |
| Inalámbrico de 2.4GHz: | Permitir                                        |         |
| Inalámbrico de 2.4GHz: | TP-Link_842B_Guest Ocultar SSID                 |         |
| Inalámbrico de 5 GHz:  | Permitir                                        |         |
| Nombre de red (SSID):  | TP-Link_842B_Guest Ocultar SSID                 |         |
| Seguridad:             | WPA2-PSK[AES]                                   |         |
| Contraseña:            | tplinkpassword                                  |         |
|                        |                                                 | Aplicar |

#### **Configuración LAN**

El dispositivo está preconfigurado con una IP LAN por defecto 192.168.1.1, que puedes utilizar para iniciar sesión en tu página de gestión web. La dirección IP LAN, junto con la máscara de subred, también define la subred en la que se encuentran los dispositivos conectados. Si la dirección IP entra en conflicto con otro dispositivo de tu red local o tu red requiere una subred IP específica, puedes cambiarla.

Sigue los pasos que se indican a continuación para cambiar tu dirección IP:

- 1. Visita http://192.168.1.1 e inicia sesión con el usuario "user" y la contraseña que se configuro en el primer inicio.
- 2. Accede a la página Avanzado > Red > Configuración de LAN

| Servidor DHCP                     | IPv4   IPv6                                                | ? |
|-----------------------------------|------------------------------------------------------------|---|
| Dirección MAC:                    | 34:60:F9:CC:84:2B                                          |   |
| Dirección IP:                     | 192 . 168 . 1 . 1                                          |   |
| Máscara de subred:                | 255.255.255.0                                              |   |
| Snooping IGMP:                    | Permitir                                                   |   |
| Segunda IP:                       | Permitir                                                   |   |
| DHCP:                             | Permitir                                                   |   |
|                                   | Servidor DHCP     Relé DHCP                                |   |
| Grupo de direcciones IP:          | 192 · 168 · 1 · 128 - 192 · 168 · 1 · 254                  |   |
| Tiempo de cesión de la dirección: | 1440 minutos. (1-2880. El valor<br>predeterminado es 120.) |   |
| Puerta de enlace predeterminada:  | 192 · 168 · 1 · 1 (Opcional)                               |   |
| Dominio predeterminado:           | (Opcional)                                                 |   |
| DNS primario:                     | 192 · 168 · 1 · 1 (Opcional)                               |   |
| DNS secundario:                   | 0 . 0 . 0 . 0 (Opcional)                                   |   |
|                                   | Aplicar                                                    |   |

- 1. Introduce una nueva dirección IP adecuada a tus necesidades.
- 2. Selecciona la máscara de subred en la lista desplegable. La máscara de subred junto con la dirección IP identifica la subred IP local.
- 3. Mantén activado "IGMP Snooping" por defecto. "IGMP snooping" es el proceso de escuchar el tráfico de red IGMP (Internet Group Management Protocol). Esta función impide que los hosts de una red local reciban tráfico de un grupo de multidifusión al que no se hayan unido explícitamente.
- 4. Puedes configurar la segunda IP y la máscara de subred del dispositivo para la interfaz LAN a través de la cual también puedes acceder a la página de gestión web.
- 5. DNS primario y secundario: Puedes configurar servidores DNS diferentes a los predeterminados para tu red LAN.
- 6. Haz clic en "Aplicar" para hacer efectiva la configuración.

#### Activación y desactivación de IPV4/IPV6

Basado en el protocolo IPv6, el dispositivo proporciona dos formas de asignar direcciones LAN IPv6:

- Configurar el tipo de dirección RADVD (Dispositivo Advertisement Daemon).
- Configurar el tipo de dirección DHCPv6 Server.
- 1. Visita http://192.168.1.1 e inicia sesión con el usuario "user" y la contraseña que se configuro en el primer inicio.
- 2. Accede a la página *Avanzado > Red > Configuración de LAN*
- 3. Selecciona IPv6 para configurar los parámetros de la LAN IPv6.

#### Configurar el tipo de dirección RADVD

| Servidor DHCP             |                                        | IPv4   IPv6 | ? |
|---------------------------|----------------------------------------|-------------|---|
| Grupo:                    | Default                                |             |   |
| Tipo de dirección:        | RADVD O Servidor DHCPv6                |             |   |
| Habilitar RDNSS           | Permitir                               |             |   |
| Habilitar el prefijo ULA  | Permitir                               |             |   |
| ULA Prefix Type:          | Generar automáticamente     C Estático |             |   |
| Tipo de prefijo de sitio: | Delegado     C Estático                |             |   |
| Conexión WAN:             | pppoe_20_0                             |             |   |
|                           |                                        | Anlicar     |   |

1. Selecciona "RADVD" como tipo de dirección para que el dispositivo asigne prefijos de direcciones IPv6 a los hosts.

**Nota:** No selecciones las casillas "Habilitar RDNSS" y "Habilitar prefijo ULA" a menos que te lo exija tu ISP, de lo contrario, es posible que no puedas acceder a la red IPv6.

- 2. Mantén el "Tipo de prefijo del sitio" como la configuración por defecto "Delegado". Si tu ISP ha proporcionado un prefijo de sitio IPv6 específico, selecciona "Estático" e introduce el prefijo.
- 3. Mantén "Conexión WAN" como configuración por defecto.
- 4. Haz clic en "Aplicar" para hacer efectivos los ajustes.

#### Configurar el tipo de dirección del servidor DHCPv6

| Servidor DHCP                     |              |               | IPv4   IPv6 | ? |
|-----------------------------------|--------------|---------------|-------------|---|
| Grupo:                            | Default      |               |             |   |
| Tipo de dirección:                | C RADVD I Se | rvidor DHCPv6 |             |   |
| Dirección IPv6 inicial:           | : 1          | (1~FFFE)      |             |   |
| Dirección IPv6 final:             | :: FFFE      | (1~FFFE)      |             |   |
| Tiempo de cesión de la dirección: | 7200         | segundos      |             |   |
| Tipo de prefijo de sitio:         | Delegado O E | Estático      |             |   |
| Conexión WAN:                     | pppoe_20_0   | •             |             |   |
|                                   |              |               | Aplicar     |   |

- 1. Selecciona "Servidor DHCPv6" como tipo de dirección para que el dispositivo asigne direcciones IPv6 a los hosts.
- 2. Especifica la dirección IPv6 inicial/final para los sufijos IPv6. El dispositivo generará direcciones IPv6 dentro del rango especificado.
- 3. Mantén "Tiempo de cesión de dirección" como valor por defecto.
- 4. Mantén "Tipo de prefijo de sitio" como valor por defecto "Delegado". Si tu ISP ha proporcionado un prefijo de sitio IPv6 específico, selecciona "Estático" e introduce el prefijo.
- 5. Mantén "Conexión WAN" como valor predeterminado.
- 6. Haz clic en "Aplicar" para hacer efectivos los ajustes.

#### Configuración control parental

#### Yo quiero...

Controlar qué tipos de sitios web pueden visitar mis hijos u otros usuarios de la red doméstica y la hora del día a la que pueden acceder a Internet.

Por ejemplo, quiero permitir que los dispositivos de mis hijos (por ejemplo, un ordenador o una tableta) accedan solo a www.tp-link.com y Wikipedia.org de 18:00 (18:00) a 22:00 (22:00) los días laborables y no a otras horas.

#### ¿Cómo puedo hacerlo?

1. Accede a la página Básico > Controles parentales o Avanzado > Controles parentales

| Controles parentales |           |  |  |  |
|----------------------|-----------|--|--|--|
|                      | 🕀 Agregar |  |  |  |
| Nombre               | Modificar |  |  |  |
|                      |           |  |  |  |

2. Haz clic en "Agregar" y a continuación, introduce un nombre manualmente. Haga clic en "Añadir" y especifica los dispositivos que pertenecen al miembro de la familia. Haz clic en "Siguiente":

|              |                    |                   |          | 🕂 Agregar         |
|--------------|--------------------|-------------------|----------|-------------------|
|              | Nombre             |                   |          | Modificar         |
|              |                    |                   |          |                   |
|              |                    | Nivel de Filtrado |          |                   |
|              | Información Básica | •                 | Contro   | -•<br>I de Tiempo |
| Nombre:      | Ніјо               |                   |          |                   |
| Lista de Dis | spositivos         |                   |          |                   |
| (+           | -                  |                   |          |                   |
| Añad         | dir                |                   |          |                   |
|              |                    |                   | Cancelar | Siguiente         |

3. Selecciona un nivel de filtro basado en la edad del miembro de la familia. Los contenidos bloqueados aparecerán en la lista "Filtrar contenidos". Haz clic en "Siguiente":

#### Controles parentales

#### Controles parentales

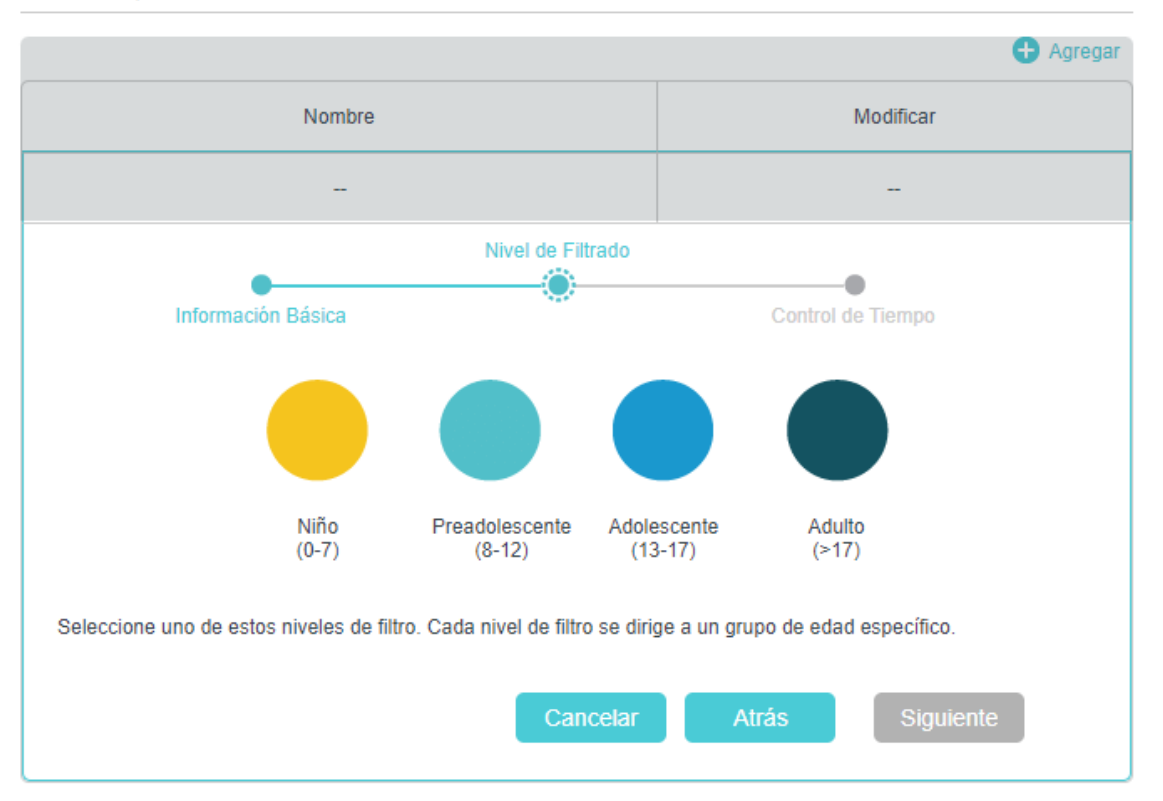

4. Opcional: Elimina elementos de la lista "Contenido de Filtro", añade elementos de la lista "Categorías disponibles" o haga clic en "Añadir" una nueva palabra clave para añadir una palabra clave de filtro (por ejemplo: Facebook o cualquier otra red social).

Basado en el nivel de filtro seleccionado, Contenido adulto, Redes sociales ya se han filtrado para Hijo Puede bloquear más desde las Categorías disponibles o añadiendo una nueva palabra clave.

| Contenido de filtro | Añadir una nueva palabra clave | Available Catagories:  |   |
|---------------------|--------------------------------|------------------------|---|
| Contenido adulto    |                                | Juegos                 | Ð |
| Redes sociales      | Θ                              | Medios de comunicación | Ð |
|                     |                                | Comunicación en línea  | Ð |
|                     |                                | Pagar para surfear     | Ð |
|                     |                                | Descargas              | Ð |

- 5. Activa límites de tiempo (por ejemplo: de lunes a viernes y sábados y domingos), y establece el tiempo diario permitido de conexión a Internet.
- 6. Activa "Hora de acostarse" en las noches de colegio (de lunes a viernes) y los fines de semana (sábado y domingo), y luego establece el periodo de tiempo durante el cual los dispositivos del perfil no pueden acceder a Internet.

Controles parentales

|                                                                                                    |                                          | 🕀 Agregar         |  |  |
|----------------------------------------------------------------------------------------------------|------------------------------------------|-------------------|--|--|
|                                                                                                    | Nombre                                   | Modificar         |  |  |
|                                                                                                    | -                                        | -                 |  |  |
|                                                                                                    | Nivel de Filtrado                        |                   |  |  |
| •                                                                                                    | •                                        |                   |  |  |
| Información                                                                                                 | Básica                                   | Control de Tiempo |  |  |
| Días laborables                                                                                             | 🗹 Lun 🕑 Mar 🕑 Mie 🕑 Jue                  | Vie 🗌 Sab 🗌 Dom   |  |  |
| Límites de tiempo<br>Configurar los límites de ti                                                           | empo diario para el tiempo total emplead | o en línea.       |  |  |
| Días laborables                                                                                             | Permitir                                 |                   |  |  |
| Fines de semana                                                                                             | Permitir                                 |                   |  |  |
| Hora de acostarse<br>Establecer un período de tiempo, mientras que este perfil no puede acceder a Internet. |                                          |                   |  |  |
| Días laborables                                                                                             | Permitir                                 |                   |  |  |
| Fines de semana                                                                                             | Permitir                                 |                   |  |  |
|                                                                                                    | Cancelar                                 | Atrás Aplicar     |  |  |

7. Por último, haz clic en "Aplicar", ahora podrás controlar el acceso a Internet de tus hijos según tus necesidades.

#### **Configuración puerto USB**

Inserta tu dispositivo de almacenamiento USB en el puerto USB del dispositivo y accede a los archivos almacenados en él de forma local o remota.

- 1. Visita http://192.168.1.1 e inicia sesión con el usuario "user" y la contraseña que se configuro en el primer inicio.
- 2. Accede a la página Avanzado > Compartir USB > Dispositivos de almacenamiento USB
- 3. Comprueba que el dispositivo ha sido reconocido por el dispositivo. En la siguiente imagen de ejemplo, puedes visualizar un dispositivo USB con dos particiones:

#### Dispositivo de almacenamiento USB

| Escanear              |           |            |                 |        |                       |
|-----------------------|-----------|------------|-----------------|--------|-----------------------|
|                       | 1         |            |                 |        |                       |
| Nombre del<br>volumen | Total     |            |                 | Activo | Operación             |
| G                     | 15.3 GB   | Used:5.5GB | Available:9.8GB | 0      | Retirar cuidadosament |
| н                     | 1004.0 KB | Used:0.0GB | Available:0.0GB | 0      | e                     |

Acceso: Avanzado > Compartir USB > Compartir acceso > Compartir Cuenta. Establece si quieres acceder al almacenamiento compartido con el usuario y contraseña configurados en tu dispositivo o crear una cuenta nueva.

| Compartir cuenta                          |                                        |                                                    |  |  |
|-------------------------------------------|----------------------------------------|----------------------------------------------------|--|--|
| El intercambio de contenido requie nueva. | re una cuenta para compartir. Se puede | utilizar la cuenta de inicio de sesión o crear una |  |  |
| Cuenta:                                   | Usar cuenta predeterminada             | (Igual que la contraseña de inicio de sesión)      |  |  |
|                                           | <ul> <li>Usar cuenta nueva</li> </ul>  |                                                    |  |  |
|                                           |                                        | Aplicar                                            |  |  |

Ajustes de compartición: Haz clic en "Permitir"  $\rightarrow$  "Vecindad de la Red" para poder acceder al almacenamiento desde tu red LAN (existen otros métodos disponibles como "Servidor Multimedia" o "FTP") y haz clic en "Aplicar".

| Ajustes de o | compartición |
|--------------|--------------|
|--------------|--------------|

Nombre del servidor de red/medios:

EX230v

| Permitir | Método de acceso    | Dirección de acceso   | Puerto |
|----------|---------------------|-----------------------|--------|
|          | Servidor multimedia | -                     |        |
|          | Vecindad de la red  | \\EX230v              |        |
|          | FTP                 | ftp: //192.168.1.1:21 | 21     |

Aplicar

 $\bigcirc$ 

**Compartir carpetas:** Por defecto, los volúmenes del almacenamiento estarán compartidos. Puedes habilitar la autentificación para solicitar usuario y contraseña para acceder a los mismos, de lo contrario el acceso estará permitido para cualquier dispositivo conectado a la red LAN.

#### Compartir carpetas Compartir todo: Habilitar la autenticación: Actualizar ID Nombre de la carpeta Ruta de la carpeta Nombre del volumen G: 1 volume(sda1) sda1 2 volume(sda2) H: sda2